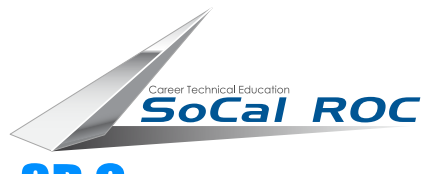

## MECH CAT LINKING ANIMATION

## **3D CHARACT** Design

The Mech Project introduces you to "Box" or "Poly" modeling as well as 3D Max's CAT (Character Animation Tools) system.

## Procedure: Open the CAT Mech character rig. Match the anatomy of your model to that of the CAT model. Simplify by deleting the arms

- Your Mech character should be modelled in separate anatomical units. In this example there is a chest, humorus, ulna, carpals and phalanges. Do not "attach" or "Group" the parts together.
- 2. Adjust the pivot point of each part to where it hinges onto the previous part.
- **3.** Select the CAT Mech system from the CAT character Panel. If you have to delete any parts from the CAT, select them and delete them.
- **4.** Set both Mech model and CAT to 0,0,0.
- 5. Freeze your Mech model.
- **6.** Starting with the "Pelvis" adjust and resize the CAT model to match your Mech model anatomy.
- 7. Unfreeze your Mech model.
- **8.** Use the "Link" tool to link the various parts of your Mech to the matching parts on the CAT.
- 9. Select the CAT and open the Motion Panel.
- 10. Add a Motion Capture layer and turn on the Animation mode .

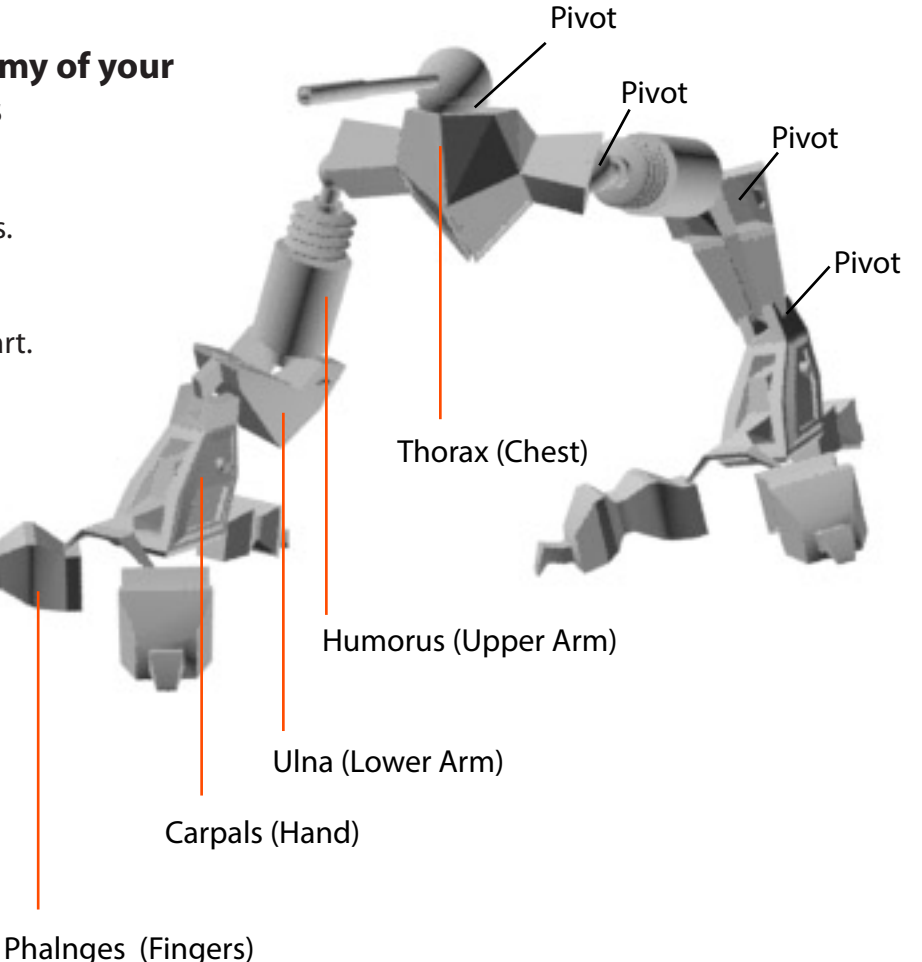